# **AV System Operation Manual**

-Yotsuya Campus -12-302 Classroom

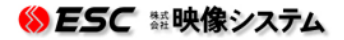

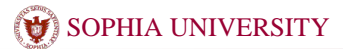

# AV System Operation Manual

12-302

## **Standard Lecture**

System start/shut down

## <Start>

1 Touch your card on reader at the lectern left.

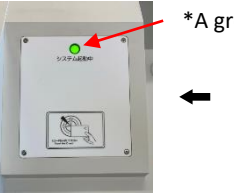

\*A green light comes on when it's turned on.

About the way of changing

Press the [Mode change/Finish system]

Select the [Mode change] in the screen.

in upper right of the screen. And can

Automatically selected from attribute to modo soon after starting.

- From [Standard Lecture] to [Japanese]
- From [System pattern] to [Standard Lecture]

## <Shut down>

- ① Press the [Mode change/Finish system] in upper right of the screen. And select the [Finish system] in lower left of the screen.
- ②Close all doors of cabinet.⇒System can't finish if you don't close all doors.

When all doors closed, The system will automatically turn off. Beware of forgot to put away mics and Blu-ray discs.

#### Use a microphone

Mics are placed lower right on inside doors, shown below pictures.

#### Wireless mic

Pick up from the charger and turn on the switch.

Wired mic Connect mic to [AUX Panel] on the lectern.

**※** Press the [Speaker[mic] volume] button on touch panel so as to adjust volume.

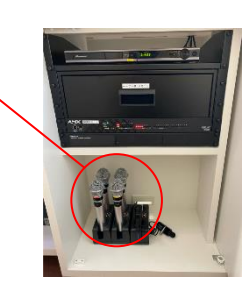

#### Use AV devices

Set up the devices prior to press [Source select] on touch panel.

- **DVD/Blu-ray** Insert the disk to the player.
- ■YOD devices (Laptop PC or any) Connect the device to AUX panel. HDMI,RGB,VIDEO can be connected.

Visual Presenter Set up the device and place the document.

■ Resident P C

Start up PC.

 $\ensuremath{\overset{\,\,}{\sim}}$  Please shut down Windows when finish the systems.

• DVD/Blu-ray
 • DVD/Blu-ray
 • AUX Input/Output Panel>
 • With the second of the second of t

Volume Control

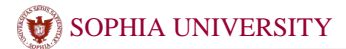

## 12-302

## **Remote Lecture**

This system can be used distance leaning with Osaka satellite campus. Note : Osaka must also be running the system in use.

#### **System Start and Finish**

## <Start>

- ① Touch your card against the reader at the left side of Control panel. ※Please see overleaf for the details.
- ② Press the [Mode change / Finish system ]in upper right of the screen. And select the [Remote Lecture] or [Remote Lecture Receive] mode.

**[Remote Lecture]** mode is that the broadcast lecture from Yotsuya . **[Remote Lecture Receive]** mode is that the receive lecture from Osaka.

\*Both system need to set correct mode. If you set [Remote Lecture] in Yotsuya, Osaka have to select [Remote Lecture Receive].

When you start remote lecture, Please contact with Osaka in advance.

## <Finish>

- ① Press the [Mode change / Finish system] in upper right of the screen. And select the [Finish system] in lower left of the screen.
- ②Close all doors of cabinet.⇒System can't finish if you don't close all doors.
  When all doors closed, The system will automatically turn off.
  Beware of forgot to put away mics and Blu-ray discs.

#### Connection

This system can connect from Yotsuya and Osaka.

## <Select from Phonebook>

① Select the address on touch panel. Please wait for Osaka response

XThere is no response from Osaka, Please check it them.

#### Operation

XThe operation is the same for both

[Remote lecture] and [Remote Lecture Receive] possibilities.  $\text{```Display changed automatically to press ```O`~``O`.$ 

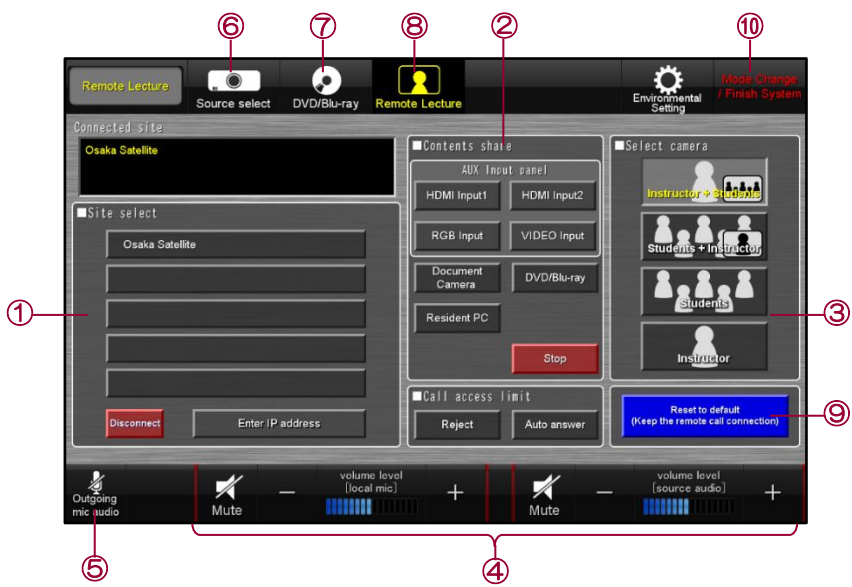

## <Operating Instructions>

- (1) Connect and Disconnect with Osaka
- **②** Select shared Contents (from Yotsuya)
- ③ select from the 4 camera sources. ※
- 4 Audio volume of classroom
- 6 MIC mute
- 6 Go to Projector source select view
- **(7)** Go to DVD / Blu-ray Player view.
- 8 Go to remote Lecture View(this screen)
- 9 Reset to default
- 1 Back to mode select and shut down
- X 4 cameras can be panned and zoomed by controller.